# Free LinkedIn Premium for Veterans Tell me how to get the LinkedIn Premium offer!

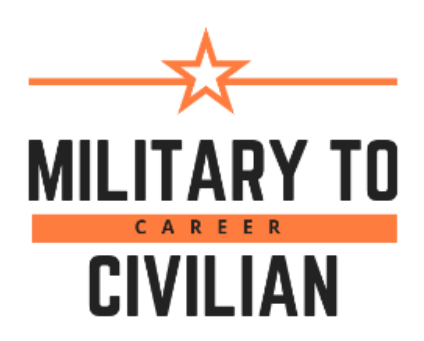

#### Step 1

Go to veterans.linkedin.com , click the blue "Premium for Service Members and Veterans" button. <u>https://linkedinforgood.linkedin.com/programs/veterans</u>

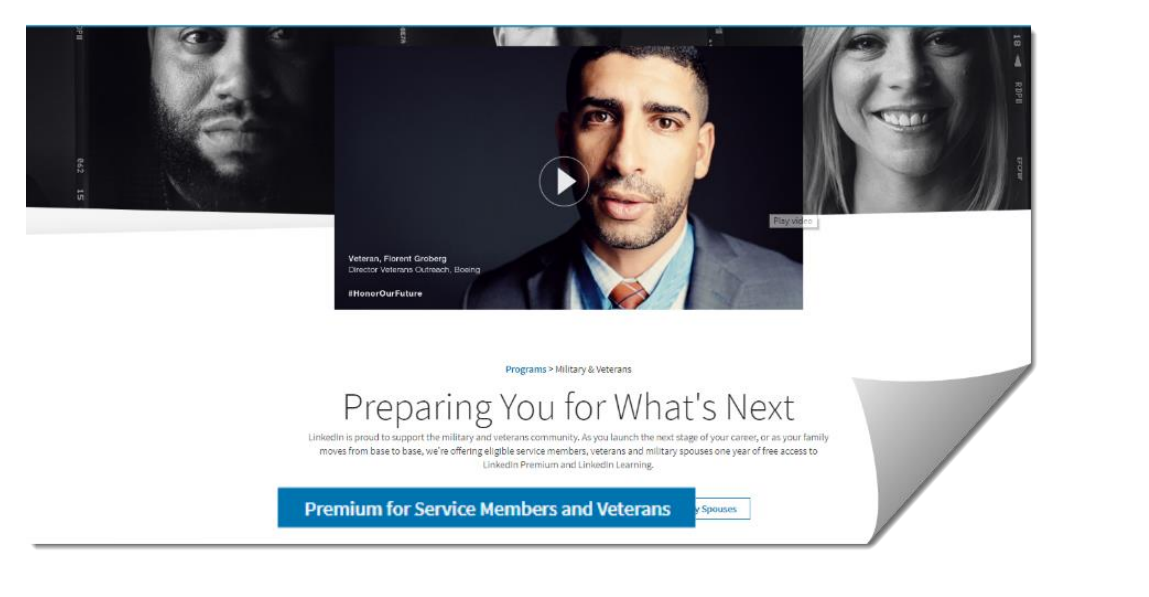

# Step 2

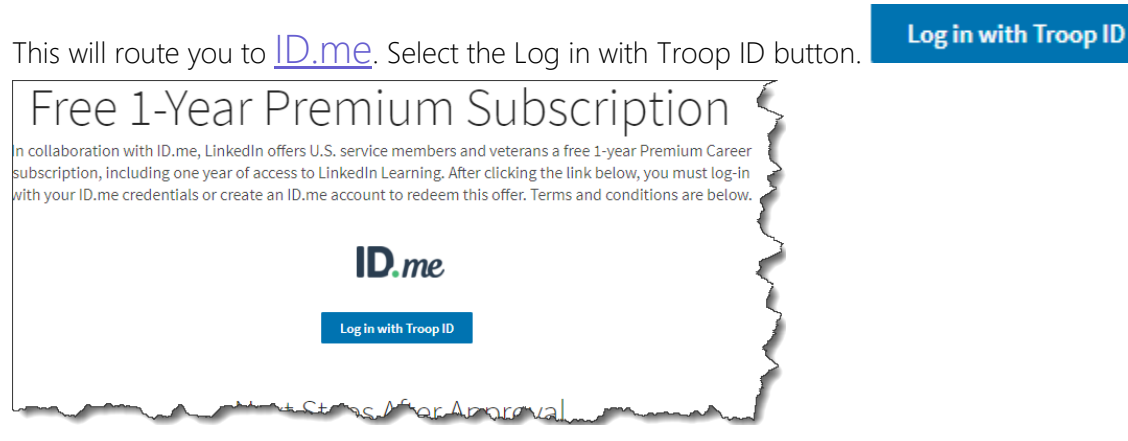

## Step 3

Log in if you are already a member ID.me.

|                  |                     | _                       | _         |         |
|------------------|---------------------|-------------------------|-----------|---------|
| <b>ID</b> .me +  | Linl                | ked i                   | n⊾        | ID      |
| Sign in          |                     | or <u>sign up for a</u> | n account | Cian    |
| Email            |                     |                         |           | Sign    |
| name@example.con | n                   |                         |           | Email   |
| Password         |                     |                         |           | name    |
|                  |                     |                         |           | Passwor |
|                  |                     |                         |           |         |
|                  | Sign in             |                         |           |         |
|                  | OR                  |                         |           |         |
| Facebook         | ID                  | Google                  | ID        |         |
| L                | inkedIn             | ID                      |           | F       |
| Forg             | <u>ot your pass</u> | word?                   |           |         |
|                  |                     |                         |           |         |

## Step 4

If you're not a member create an ID.me account.

| Sign in        |               | or sign up for an        | acco |
|----------------|---------------|--------------------------|------|
| Fmail          |               | or <u>sign up for un</u> |      |
| name@example.c | om            |                          |      |
| Password       |               |                          |      |
|                |               |                          |      |
|                |               |                          |      |
|                |               |                          |      |
|                |               |                          |      |
|                | Sign in       |                          |      |
| _              | Sign in       |                          |      |
|                | Sign in       |                          |      |
| Facebook       | Sign in<br>OR | Google                   |      |

#### Step 5

ID.me will ask you to validate that you currently serve or have served in the US military. Validate your service by one of several methods.

- 1. If you are a USAA member—then confirm your membership.
- 2. Check your military service records (choose this if you were on active duty after 9/30/1985).
- 3. Request your DDForm 214 (if you don't have it).
- 4. Use your .mil email address.
- 5. Upload miliary documentation.

Not sure—select Not sure which verification option to select? at the bottom of the screen.

You'll be connected to ID.me

#### Step 6

Once ID.me has confirmed your service status you will be routed back to LinkedIn to confirm you want to take advantage of this offer.

|                                                                                                    | Congratulations!                                                                                       |  |  |
|----------------------------------------------------------------------------------------------------|----------------------------------------------------------------------------------------------------|--|--|
| Verify your military status                                                                                                    | ID.me + Linked in                                                                                      |  |  |
| Verifying as a member of the military community is fast<br>and easy. Once complete, you'll have a digital Troop ID<br>that can be used to claim exclusive benefits.<br>There are several options to verify your status: | Troop ID is now in your ID.me Wallet!                                                                  |  |  |
| Confirm your USAA membership<br>Check military service records<br>(Choose this If you were on active duty after 9/30/1985)                                                                                              | Troop ID                                                                                               |  |  |
| Request your DD214                                                                                                    |                                                                                                    |  |  |
| Use a .mil e-mail address                                                                                                    | We've verified your military status and you can now access military benefits from our partners. Please |  |  |
| Upload military documentation                                                                                                    | continue to access your froop ID benefit.                                                              |  |  |
| Not sure which verification option to select?                                                                                                    | Continue                                                                                               |  |  |
|                                                                                                    |                                                                                                    |  |  |

# Enjoy your LinkedIn premium account!

LinkedIn provides a one-time upgrade to Premium Career, previously known as Premium Job Seeker. With this you also get access to LinkedIn Learning's library of more than 10,000 free courses. Learn more about the Premium features you just got access to here.